# KURS I TT COORDINATOR

Kim-Erling Bolstad-Larssen På vegne av NBTF og Region Vest

# OM KURSET

- Består av fire deler:
  - 1. Introduksjon
  - 2. Bruk av TT Coordinator før og under arrangement
  - 3. Når menneskelige feil skjer...
  - 4. Etter arrangementet
- Kurset er lagt opp til at dere skal gjøre disse tingene underveis
- Del 2 er den største delen
- Del 3 er en mer avansert del av kurset
- Se også manual for TT Coordinator: <a href="http://bordtennis.no/wp-content/uploads/2018/04/Manual-for-TT-Coordinator-1.1.pdf">http://bordtennis.no/wp-content/uploads/2018/04/Manual-for-TT-Coordinator-1.1.pdf</a>
- Dere kan få denne filen dersom dere ønsker det

# OM KURSET

- Kurset dekker bruken av TT Coordinator i stor nok grad til at man skal kunne bruke det på et arrangement
- Beste måte å bli god i bruken av TT Coordinator er ved mengdetrening
- Man bør ha trent på bruk av TT Coordinator før man skal bruke det på et arrangement
- Still gjerne spørsmål underveis

# DEL 1 - INTRODUKSJON

4

- Om TT Coordinator
- Installasjon
- Oppsett

# OM TT COORDINATOR

- Lisensert produkt, men kan brukes ulisensert med visse begrensninger
  - Det er ikke tillatt å låne ut lisensen til andre klubber
  - Merk: Ulisensiert TT Coordinator vil hente klubber og spillere fra SBTF (Sveriges bordtennisforbund), og ikke NBTF
- <u>www.ttcoordinator.com</u>
- Fungerer for Windows XP og nyere, ingen garanti for MAC og Linux...
  - Man kan jobbe seg rundt problemet ved å bruke virtuell Windows på MAC og Linux, f.eks. via programmer som VMWare
- TT Coordinator er ikke et moderne program, og kunne hatt flere forbedringer, men det gjør jobben for oss...

# INSTALLASJON

- Gå inn på <u>www.ttcoordinator.com</u>
- Velg «Ladda hem» på venstre side
- Fyll ut feltene, og hent ut nedlastningslink på epost
- Last ned installasjonsfilen og kjør den
- Installer med fabrikkinnstillingene
  - TT Coordinator bruker Microsoft Access 2007, som installeres i tillegg hvis du ikke har det fra før av når du installerer TT Coordinator. Det følger med i installasjonsfilen.

# OPPSETT

- Første gang du åpner TT Coordinator, vil du bli bedt om å velge språk. Alternativene er svensk, engelsk, norsk og dansk.
- Programmet vil alltid sjekke om det er en oppdatering tilgjengelig når det åpner, noe som kan ta noen minutter
- Dersom det ikke ligger en lisensfil på maskinen, vil TT Coordinator be om lisensnummer

  - Består av tallene 0-9 og bokstavene A-F
  - Oppgi også navn og epost. Klubbens lisensansvarlig vil motta en epost for å bekrefte at brukeren er gyldig.

# OPPSETT

- Dersom du ikke har lisensnummeret klart, kan du lukke vinduet med knappen nede til høyre. Demolisens vil brukes.
- Dersom lisens blir godkjent mens programmet er åpent, vil lisensfil bli lastet ned neste gang du åpner TT Coordinator
- Alle endringer som gjøres i TT Coordinator, vil lagres fortløpende

# SPØRSMÅL?

# DEL 1 ER FERDIG

KORT PAUSE

# DEL 2 – BRUK AV TT COORDINATOR

#### FØR TURNERINGSSTART

- Opprett en turnering
- Importering av klubber og spillere
- Opprett klubb i turneringen
- Opprett klasser i turneringen
- Double
- Opprett spillere i turneringen
- Plassering av spillere i klasser
- Oppsett av par i double
- Seeding og direktekvalifisering
- Legge inn WO på spiller som trekker seg

UNDER TURNERINGEN

- Tid- og stedfesting av kamper
- Starte en klasse
- Legge inn resultater
- Online resultatservice (betalt tjeneste)

#### NYTTIGE UTSKRIFTER

- I forkant av klassestart
- Fremgang underveis i klassene
- Resultatlister og annet

# OPPRETTE EN TURNERING

| <u> </u>              |                |                           |                    | TT Coordinator                                               |                                                 |
|-----------------------|----------------|---------------------------|--------------------|--------------------------------------------------------------|-------------------------------------------------|
| Hove                  | dmeny          |                           |                    |                                                              | 0                                               |
| X                     | 🗞 Velg språk * | 🧐 Søk etter oppdateringer | Lisensbehandling   |                                                              |                                                 |
| Avslutt               |                | Versjonshistorikk         | Om TT Coordinator  |                                                              |                                                 |
| programmet<br>Avslutt | Språk          | Programoppdatering        | Programinformasion |                                                              |                                                 |
|                       |                |                           |                    |                                                              |                                                 |
|                       |                |                           | TT 💷               | oordinator 5.1.092 (DEMO)                                    |                                                 |
|                       |                |                           | Søkeba             | ne til turneringsfiler                                       |                                                 |
|                       |                |                           | JC:\Use            | SkEBL/Documents/11 Coordinator/Competitions/                 |                                                 |
|                       |                |                           | Turner             | genaun Eilnaun<br>Vestorin Iverin                            |                                                 |
|                       |                |                           |                    |                                                              |                                                 |
|                       |                |                           |                    |                                                              |                                                 |
|                       |                |                           |                    | 1                                                            |                                                 |
|                       |                |                           |                    |                                                              |                                                 |
|                       |                |                           |                    |                                                              |                                                 |
|                       |                |                           |                    | →                                                            |                                                 |
|                       |                |                           |                    | +                                                            |                                                 |
|                       |                |                           | -                  |                                                              |                                                 |
|                       |                |                           | 4                  |                                                              |                                                 |
|                       |                |                           |                    | Importer spillere fra valgt turneringsfil                    |                                                 |
|                       |                |                           | Filnavn            | Bare konkurrerende spillere                                  |                                                 |
|                       |                |                           | Turneri            | igsnavn rølatstill spillerklasser fra valat turneringsfil v? |                                                 |
|                       |                |                           |                    |                                                              |                                                 |
|                       |                |                           |                    |                                                              |                                                 |
|                       |                |                           |                    |                                                              |                                                 |
|                       |                |                           |                    |                                                              |                                                 |
|                       |                |                           |                    |                                                              |                                                 |
|                       |                |                           |                    |                                                              |                                                 |
|                       |                |                           |                    |                                                              |                                                 |
|                       |                |                           |                    |                                                              |                                                 |
| Form View             |                |                           |                    |                                                              | Num Lock 🛛 😰 Powered by Microsoft Office Access |
|                       |                |                           |                    |                                                              | 3:48 AM                                         |

- Velg «Ny turnering» til høyre for boksen
- 2. Oppgi filnavn og turneringsnavn
- 3. Bekreft
- 4. Åpne turneringen ved å dobbeltklikke på den

(Hopp til steg 4 for å åpne en eksisterende turnering)

Av hensyn til plass, vil kun boksen i midten vises på videre bilder så lenge resten ikke er i bruk

# OPPRETTE EN TURNERING

| TT Coordinator 5.1.092 (DEMO) - Reg                                                 | jion Vest Cup                                                                                                    |                                            |  |
|-------------------------------------------------------------------------------------|----------------------------------------------------------------------------------------------------|--------------------------------------------|--|
| Stevneinformasjon Klasser Klubber Spiller                                           | e Dobbelpar Trekning Puljer Innlegging av resu                                                                                                    | ltater Utskrifter Innstillinger            |  |
| Turneringsnavn<br>Region Vest Cup<br>Plass<br>Turneringsleder<br>Tidspunkt          | <ul> <li>Vis alltid spillerklasse på utskrifter</li> <li>Skriv kamplapper for WO-kamper</li> <li>Skriv ut puljeresultat etter hver pulje</li> <li>Skriv ut skilleark ved backup</li> <li>Skriv etternavnet med store bokstaver</li> <li>Skriv etternavn før fornavn</li> </ul> | Betalingsmottaker faktura Adresse          |  |
| Konkurransens nummer(for eksport av r                                               | Utskriftsspråk<br>Norsk                                                                                                    | Postgiro Bankgiro Siste bet.dag Eksp.gebyr |  |
| Nummenapper<br>Clingen<br>CPerklasse 2↓ Første nr<br>1<br>CUnik nummerering (Klubb) | Numerer cupresultat<br>1, 2, 3, 3, 5, 5, 5, 5<br>1, 2, 3, 4, 5, 6, 7, 8                                                                                                    |                                            |  |
| C Unik nummerering (Rank) Antall bord 1                                             | Aktivera uppdatering av webresultat vid<br>backuptagning. (kräver giltigt Online ID)<br>Online ID                                                                                                    |                                            |  |

#### • Fyll inn der ikke annet er satt

- Tildel et villkårlig tall på «Konkurransens nummer», brukes til eksport av resultater til NBTF og ranking
- Anbefalte innstillinger er satt i sjekkboksene i øverst i midten
- Online ID (nederst i midten) brukes til resultatservice. Det er en betalt tjeneste som forklares med av senere i kurset.
- Fyll inn resten av informasjonen

# IMPORTERE KLUBBER OG SPILLERE FRA NBTF

| Hovednery<br>Notednery<br>Notednery | x         |
|----------------------------------------------------------------------------------------------------|-----------|
| Ples<br>Tureringsleder<br>Tidspunkt<br>Konkurransens nummer(for ele<br>C hogen 21 Fa<br>C hogen 21 Fa<br>C hogen 20 Far Alsse<br>C Unik hurmerering (Flock)<br>Attail bord<br>1 v                                                                                                    |           |
|                                                                                                    |           |
| View Num Lock 🖉 Powered by Microsoft Office                                                                                                    | ce Access |

En import vil også oppdatere rankingen til spillere som allerede er importert

- Trykk på «Importer spillere/klubber». Et vindu vil komme opp.
- 2. Trykk på «START IMPORT». Vent til importen er ferdig (tar noen minutter).
- 3. Lukk vinduet.

I dette eksempelet vil TT Coordinator hente fra SBTF og ikke NBTF, fordi det ikke er lagt inn lisens. Når lisens er lagt inn, vil det automatisk endres til NBTF.

# OPPRETTE KLUBB I TURNERINGEN

| vneinformasjon <mark>k</mark> asser Klubber | Spillere | Dobbelpar Trekning Puljer Innle            | egging av resultater   Utskrifter   Innstill | inger                 |
|---------------------------------------------|----------|--------------------------------------------|----------------------------------------------|-----------------------|
| aksevåg BTK                                 |          | desseopplysninger Klubbranking             |                                              |                       |
| 4                                           | Ĩ        | Navn og fakturaadresse<br>Klubbforkortelse | Offisiell adresse<br>c/o                     | Kontaktperson<br>Navn |
|                                             |          | LBTK<br>Klubbnavn<br>Laksevåg BTK          | Adresse                                      | Adresse               |
|                                             |          | Land<br>Norway                             | Postadresse                                  | Postadresse           |
|                                             |          | Region<br>International                    | Telefon                                      | Telefon privat        |
|                                             |          | c/o                                        | Fax                                          | Mobiltelefon          |
|                                             |          | Adresse                                    | 3                                            | Telefon arbeid        |
|                                             |          | Postadresse                                |                                              |                       |
|                                             |          | 1                                          |                                              |                       |
|                                             |          |                                            |                                              |                       |
|                                             | 7        |                                            |                                              |                       |

1. Velg fliken «Klubber»

- 2. Velg «Ny klubb»
- 3. Fyll inn informasjon. De fire første feltene er obligatoriske, resten valgfritt. Bekreft med å trykke på «Ny klubb».
- 4. Den opprettede klubben vil komme opp i listen over klubber

For å endre informasjonen, trykk på klubben (4) og oppdater informasjonen (3). Importerte klubber kan ikke endres.

# OPPRETTE KLASSE I TURNERINGEN

| TT Coordinator 5.1.092 (DEMO) - Regio                                                                          | on Vest Cup                                                                                                    | Inplaging av regultator Utskrifter Inpstill                                                                                                    | x                                                                                                    |
|----------------------------------------------------------------------------------------------------|----------------------------------------------------------------------------------------------------|----------------------------------------------------------------------------------------------------|----------------------------------------------------------------------------------------------------|
| TT Coordinator 51.092 (DEMO) - Region<br>Stevneinformasjor Klasser Klubber Spillere<br>Klasser<br>Yngre senior | on Vest Cup<br>Dobbelpar Trekning Puljer<br>Sesedetaljer<br>Klasseforkortelse<br>YS<br>Klassenavn<br>Yngre senior<br>Påmeldingsavgift<br>100<br>Startdato<br>Starttid<br>1/1/2020<br>↓ Vis på WEB<br>✓ Slutspel<br>✓ Inkluder ved fakturering<br>✓ Inkluder i utskrifter | Innlegging av resultater Utskrifter Innstill          Klassetype         Pulje, Single         Primær puljestørrelse         4         Sek. puljestørrelse         §         Antall spillere til         B-sluttspill         Antall VIP-spillere direkte til         1/32-finale         Snaketrekning | Antall sett<br>5 • Tiebreak<br>Settlengde<br>11 • Tebreak<br>Settlengde<br>11 • Balldifferanse<br>2 • Balldifferanse<br>1 • Balldifferanse<br>1 • Compared in the finale kamplengde in the finale kamplengde in the finale kamper<br>Endre kamplengde fra og med<br>Antall sett<br>7 • Tiebreak<br>Settlengde<br>11 • Tiebreak<br>Settlengde<br>1 • Tiebreak |
|                                                                                                    | ▼ Spillerne dømmer i puljen<br>Infotext matchprotokoll                                                                                                    | Trekningsparametre         ✓       Spre land         ✓       Spre distrikt         ✓       Spre spillerklasse         Ved trekning spres alltid spillere fra samme klubb                                                                                                    | Balldifferanse                                                                                                    |

- 1. Velg fliken «Klasser»
- 2. Trykk på «Ny klasse»
- 3. Fyll inn klassedetaljene
- 4. Klassen vil dukke opp i listen over klasser

#### Merk:

- Startdato legges inn på formen YYYMMDD, selv om det vises annerledes etterpå
- Sekundær puljestørrelse er vanligvis 1 større enn primær puljestørrelse, noe som ofte må endres

# DOUBLE-KLASSER

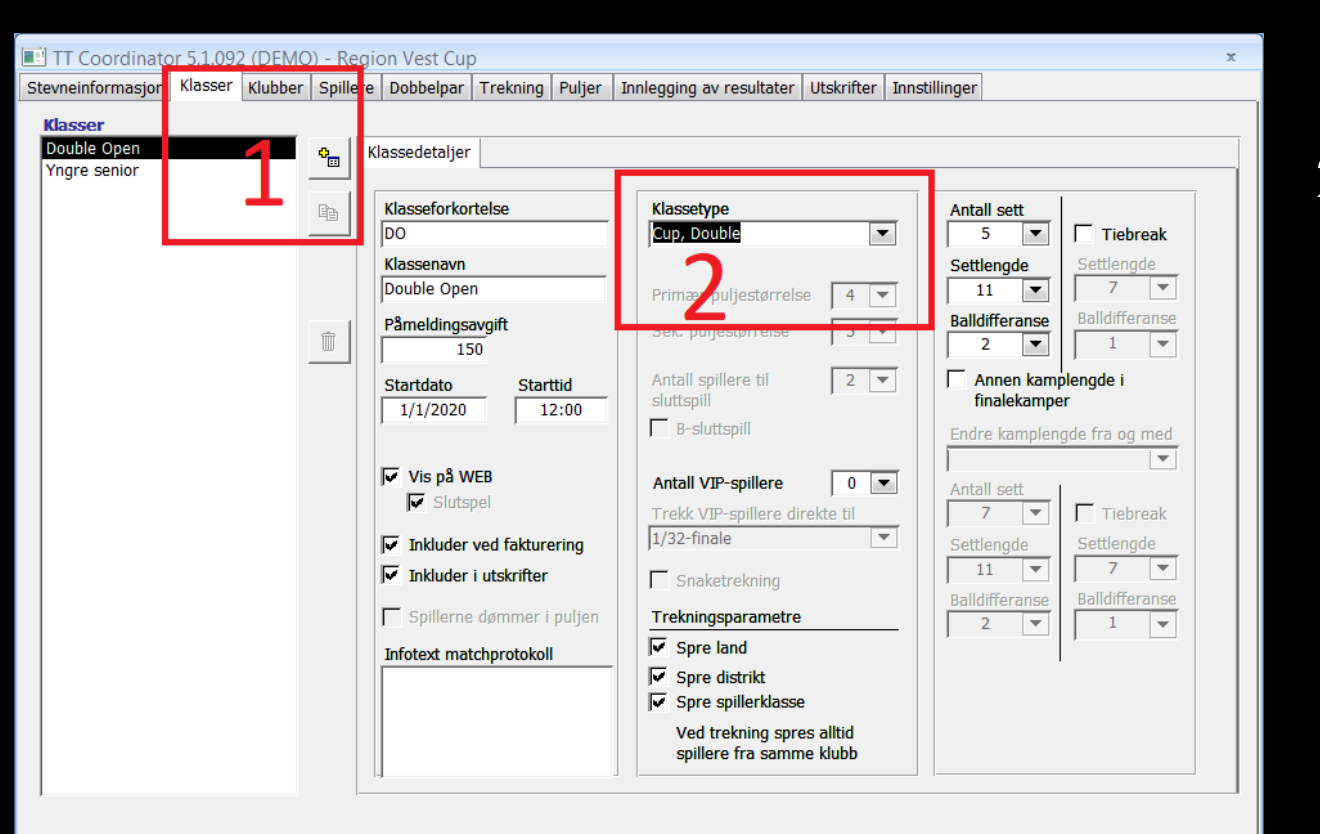

- 1. Opprett en klasse på vanlig måte
- 2. Sett klassetype til riktig type.
  - 1. «Cup, Double» vil si utslagsspill med double-par
  - 2. «Pulje, Double» vil si vanlig puljeklasse med double-par og påfølgende sluttspill

# **OPPRETTE SPILLER I TURNERINGEN**

| TT Coordinator 5.1.092 (DEMO) - Region Vest Cup Stevneinformasjon Klasser Klubber Spillere Doble par Trekning Pul Utvak                                                                                                    | x Ijer Innlegging av resultater Utskrifter Innstillinger Spineruecaner                                                                                                    |
|----------------------------------------------------------------------------------------------------|----------------------------------------------------------------------------------------------------|
| Image: Construction of the system of the system of the | Image: Sector of the sector of the sector         |
| 4                                                                                                    | Wesser     Yngre senior     +     wo     wo     wo     we     wo     we     wo     we     we     w |
| < III >                                                                                                    |                                                                                                    |

- . Velg fliken «Spillere»
- 2. Velg «Ny spillen»
- 3. Fyll inn spillerdetaljene. De overstrøkede delene er ikke relevante i norsk bordtennis.
- 4. Spilleren vil dukke opp i listen over spillere når klubb er tildelt

#### Merk:

- Fødselsdatoen settes inn på et merkelig format her også...
- Importerte spillere fra forbund kan ikke endres

# PLASSERE SPILLERE I KLASSER

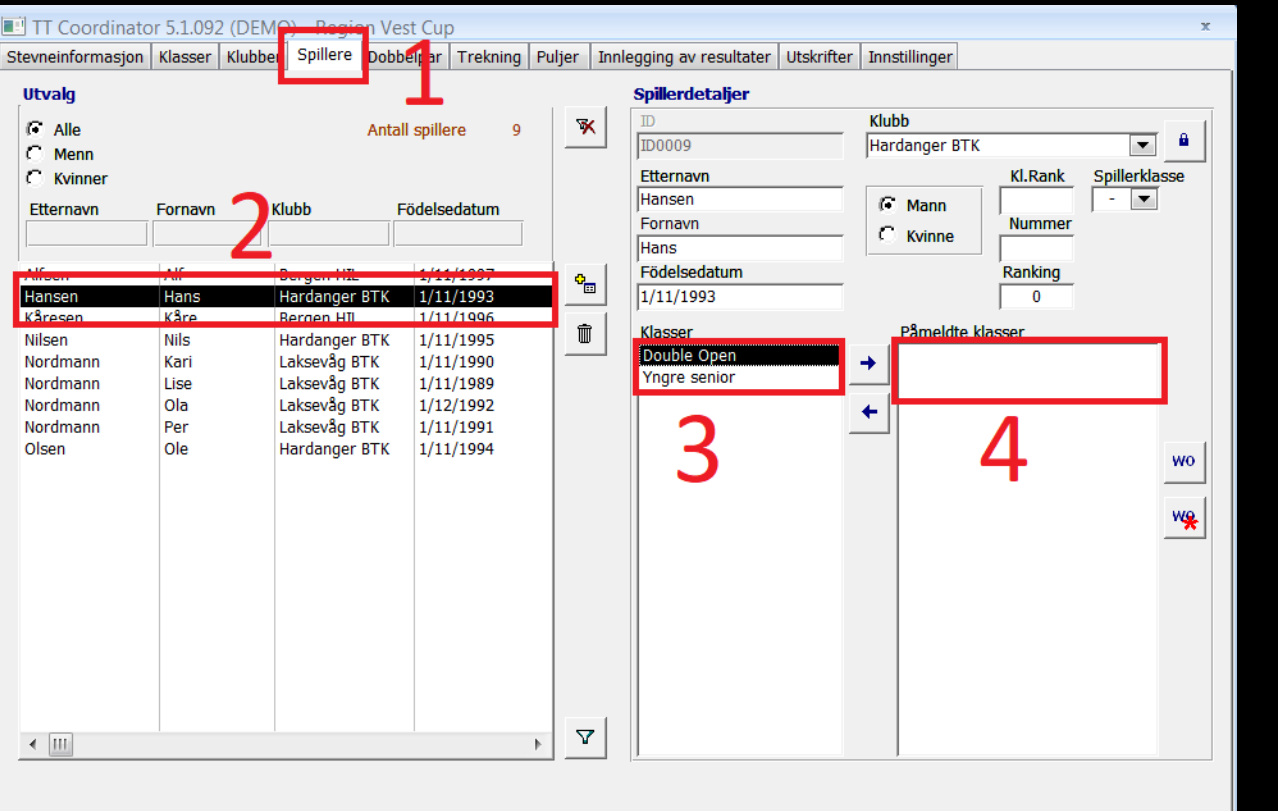

1. Velg fliken «Spillere»

- 2. Velg spiller i listen over spillere. Søkefeltene over kan være til hjelp.
- 3. Meld på spilleren i valgte klasser ved å dobbeltklikke på de ønskede klassene, eller merke og trykke på pil til høyre
- Påmeldte klasser vil vises i feltet til høyre. For å melde en spiller av, dobbeltklikk på klassen den skal meldes av, eller merk den og trykk på pil venstre

Merk: En spiller kan ikke meldes på en klasse som allerede er trukket!

## DOUBLE-PAR

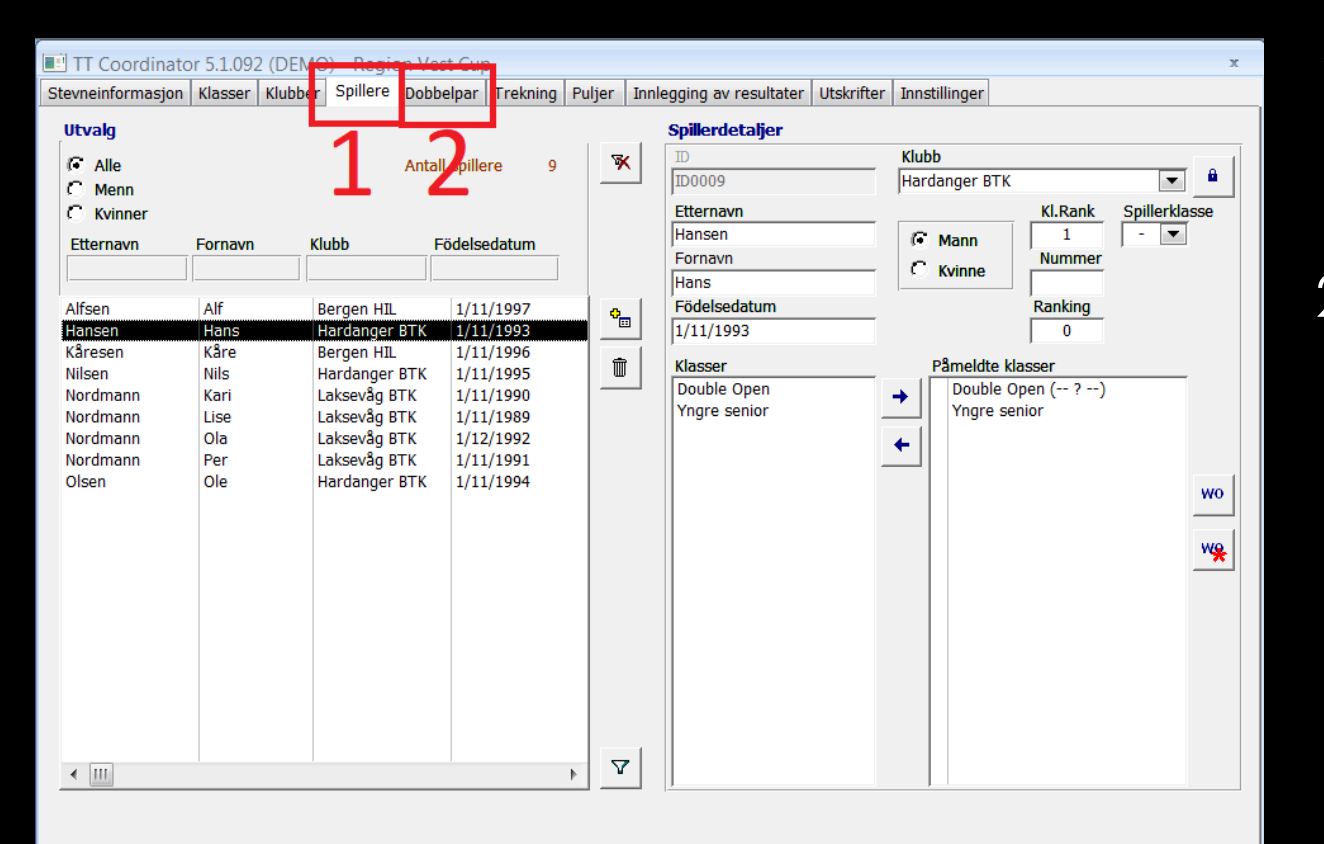

- Meld på spillerne i klassene sine på vanlig måte. Doubleklasser vil ha en merking av (--?--) bak seg.
- 2. Gå inn på fliken «Dobbelpan»

# DOUBLE-PAR

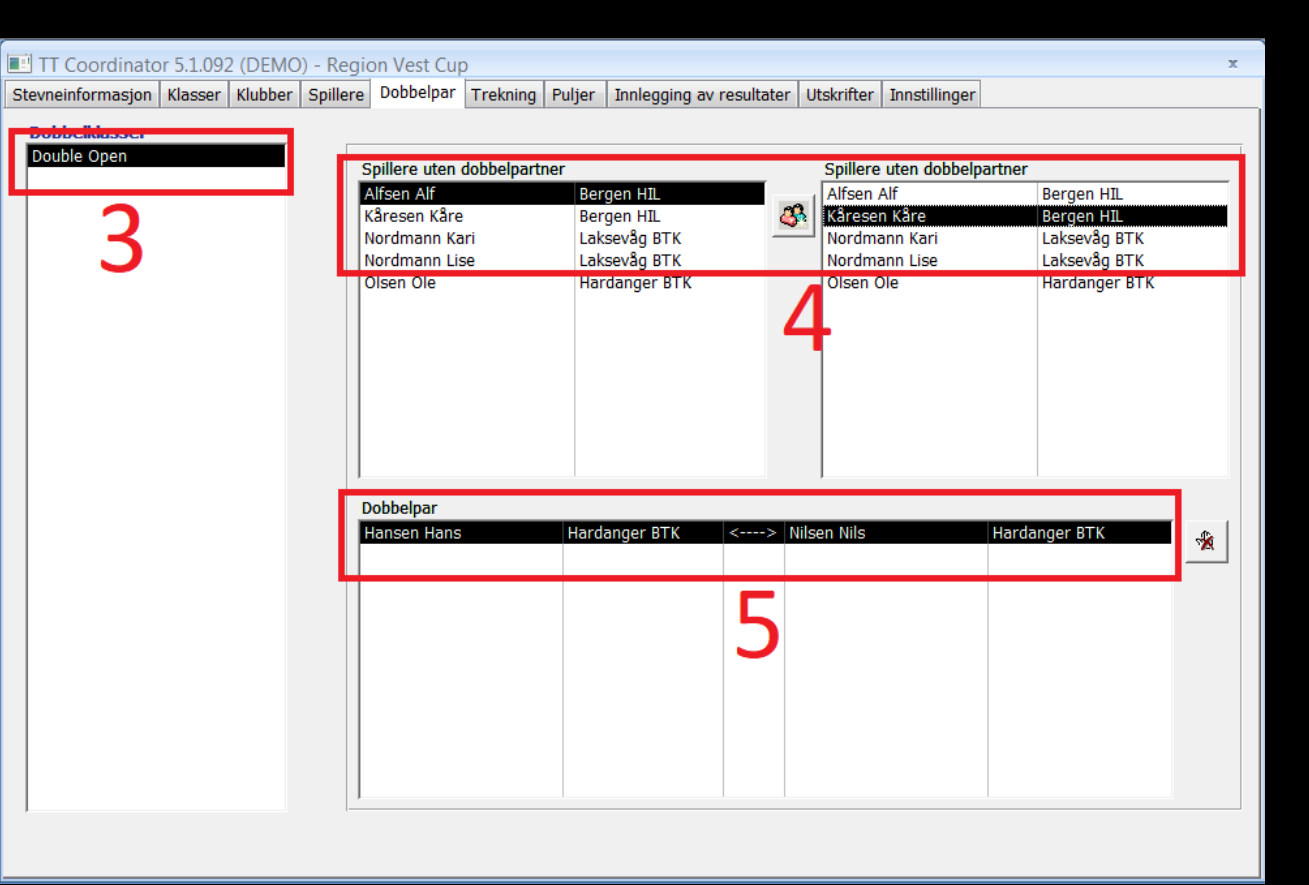

- Meld på spillerne i klassene sine på vanlig måte. Doubleklasser vil ha en merking av (--?--) bak seg.
- 2. Gå inn på fliken «Dobbelpan»
- 3. Velg klasse for double-parene
- 4. Velg spillere fra listen over spillere uten partner, slå dem sammen med knappen i mellom. Spillerne i paret vil forsvinne fra listene.
- 5. Parene vil vises i listen. Dobbeltklikk et par for å løse dem opp.

# SEEDING OG DIREKTEKVALIFISERING

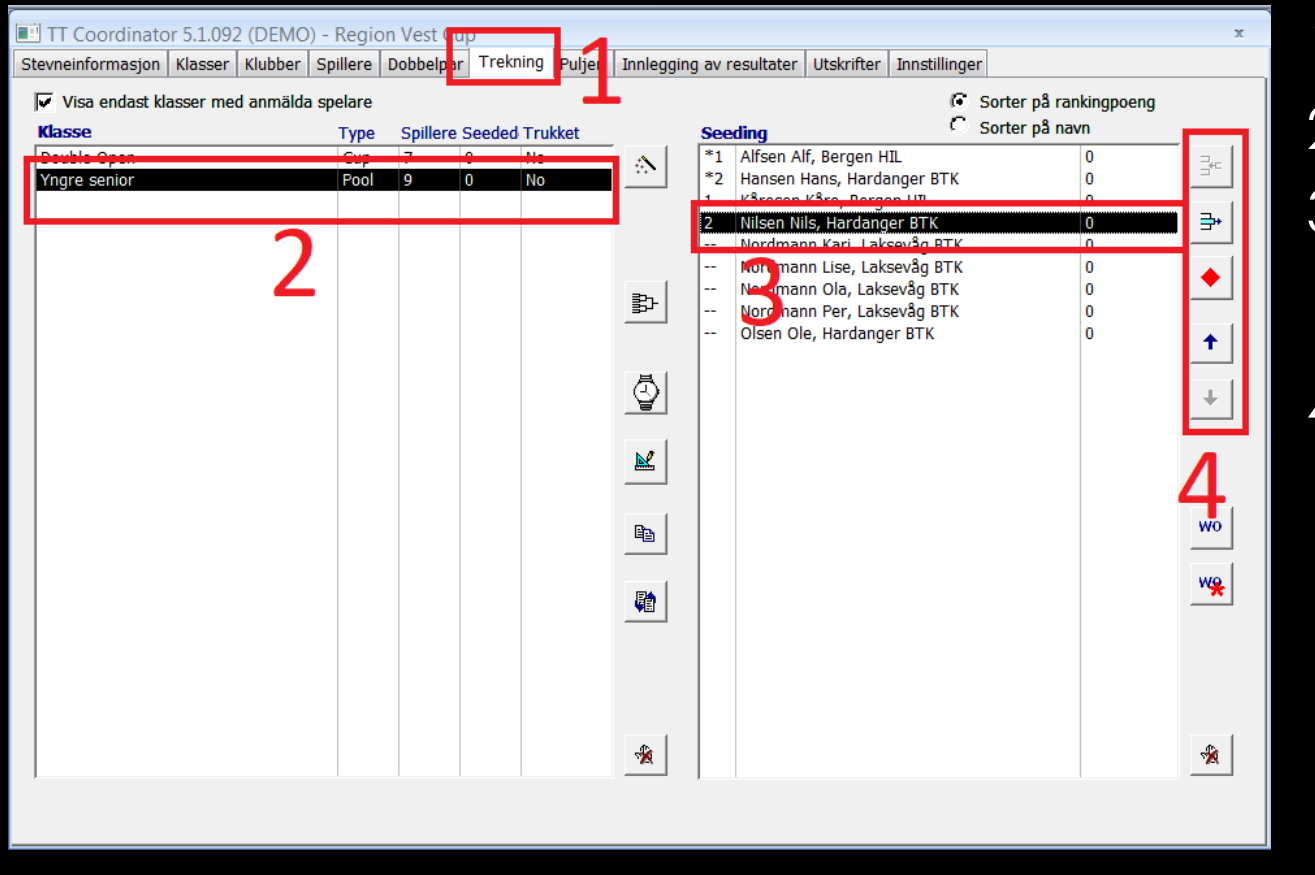

- 1. Velg fliken «Trekning»
- 2. Velg klasse
- 3. Velg spiller. Tall til venstre er seedingnummer, tall til høyre er rankingpoeng.
- 4. Velg riktig knapp. Ovenfra og ned:
  - 1. Seede spiller
  - 2. Fjerne seeding av spiller
  - 3. Direktekvalifisering av spiller
  - 4. Øke rangering av seeding/direktekvalifisering av spiller
  - 5. Redusere rangering av seeding/direktekvalifisering av spiller

# LEGGE INN WO PÅ SPILLER SOM TREKKER SEG

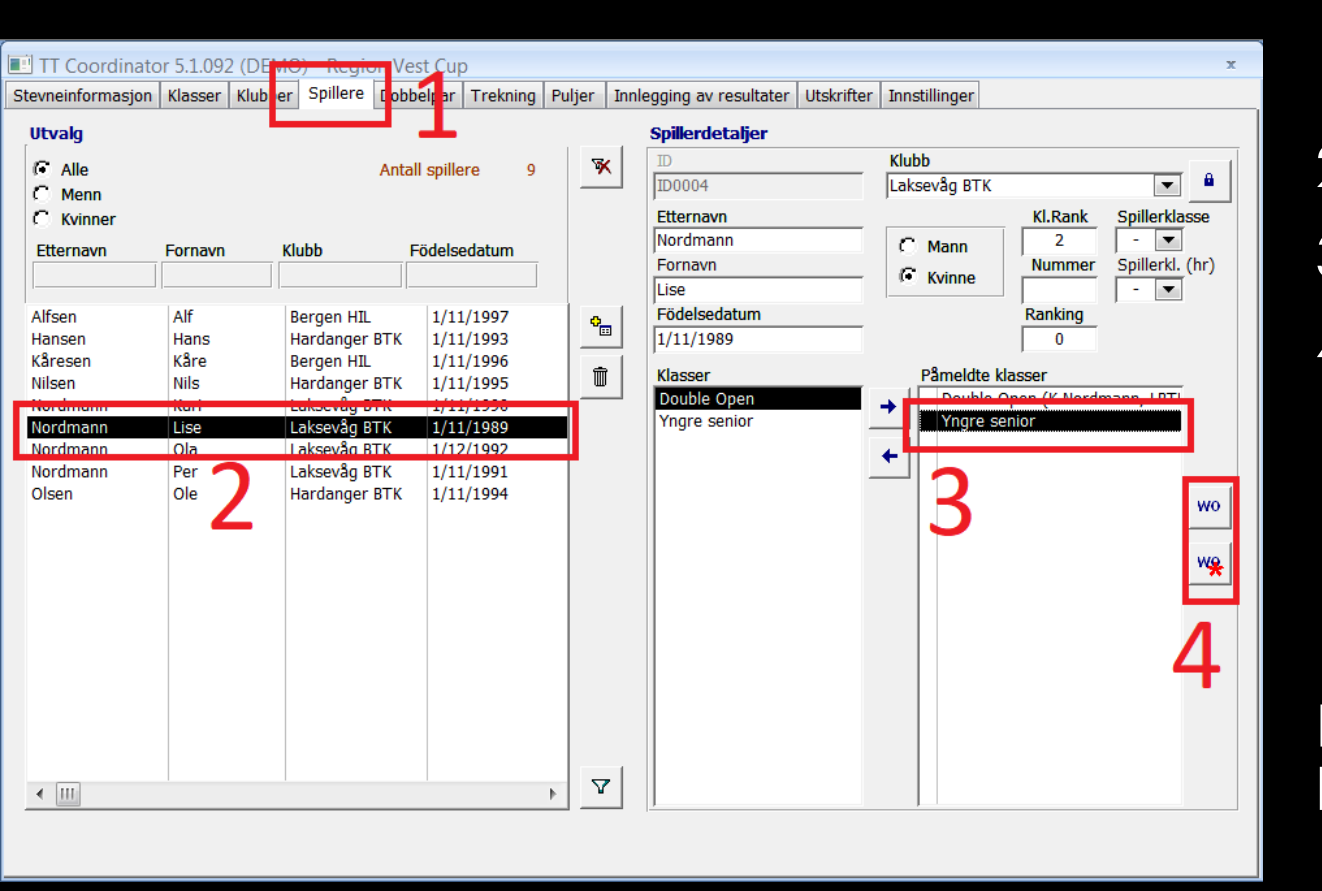

- 1. Velg fliken «Spillere»
- 2. Velg spiller
- 3. Velg klasse å legge inn WO
- 4. Legg inn WO:
  - 1. Øverste knapp: Kun på valgt klasse
  - 2. Nederste knapp: Alle påmeldte klasser

For å fjerne WO må spilleren meldes av klassen og meldes på igjen

Spørsmål: Hvorfor melder vi ikke bare av spilleren fra klassen?

# PAUSE

# TREKKE EN KLASSE

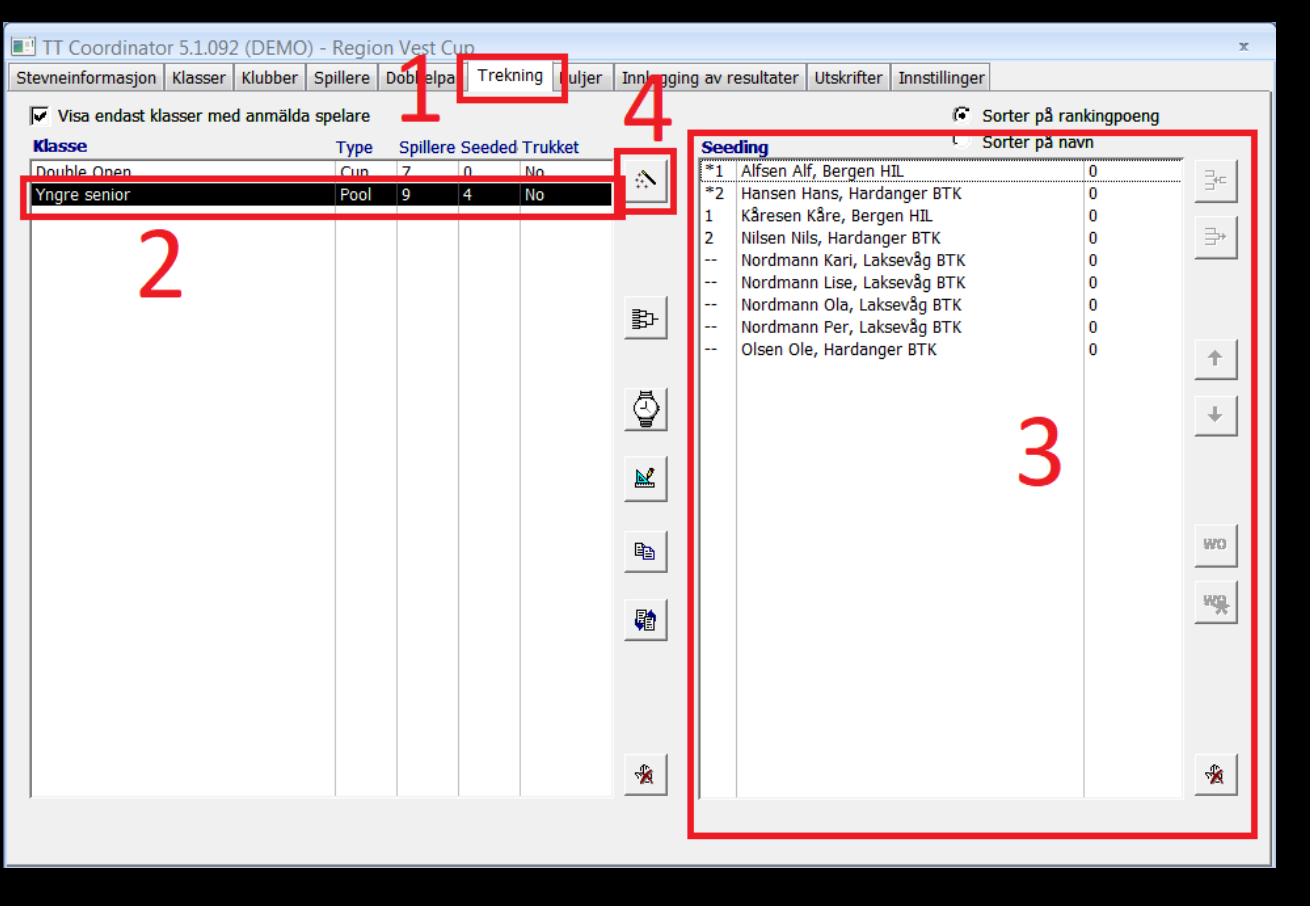

- 1. Velg fliken «Trekning»
- 2. Velg klasse
- 3. Utfør seeding og direktekvalifisering dersom det ikke er gjort
- 4. Trykk på «Trekke» (tryllestaven). Sjekk at seedingen stemmer og bekreft. Trekningen kommer opp.

Dersom en trekning må nullstilles, brukes knappen nederst i midten (hånd med kryss over). I klasser med trukket sluttspill vil du bli spurt om du bare vil nullstille sluttspillet.

# TREKKE EN KLASSE

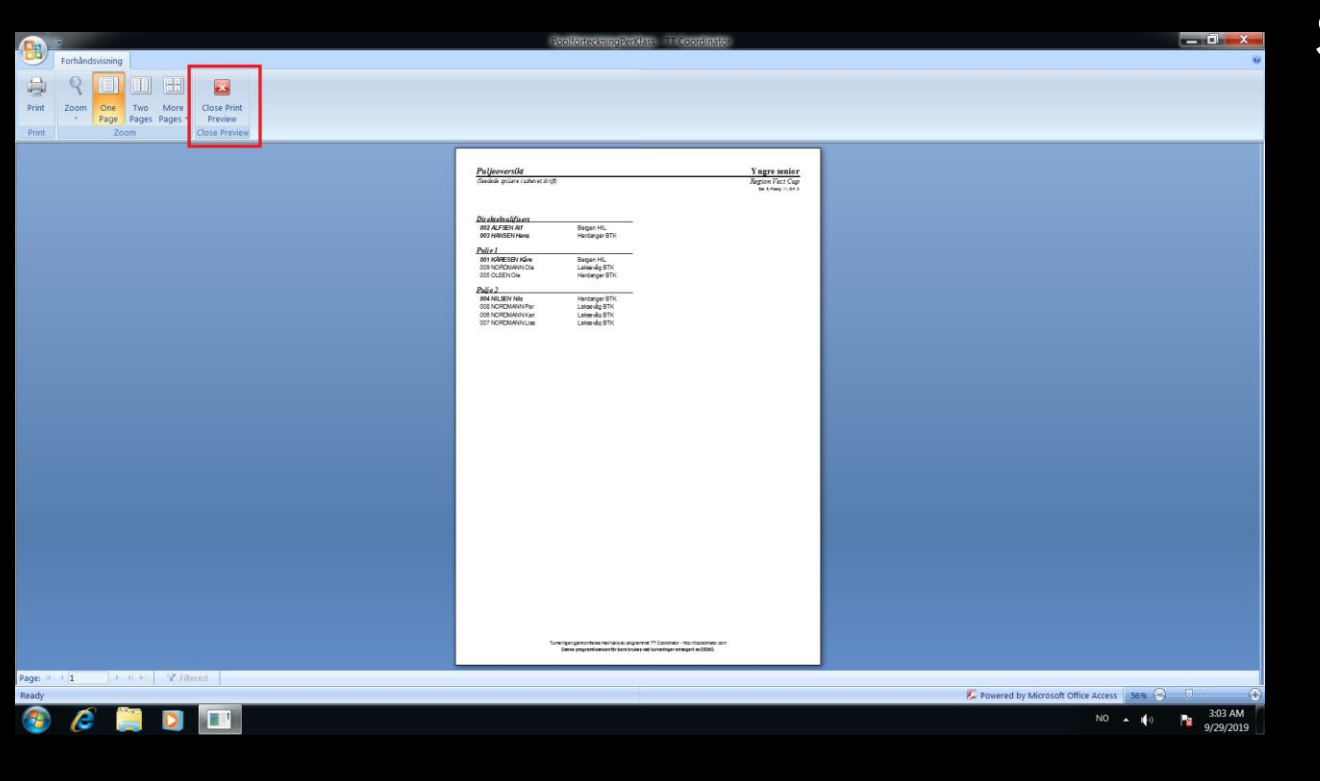

Skriv ut trekningen dersom ønskelig. Lukk forhåndsvisningen for å fortsette.

## TID- OG BORDFESTING AV KAMPER

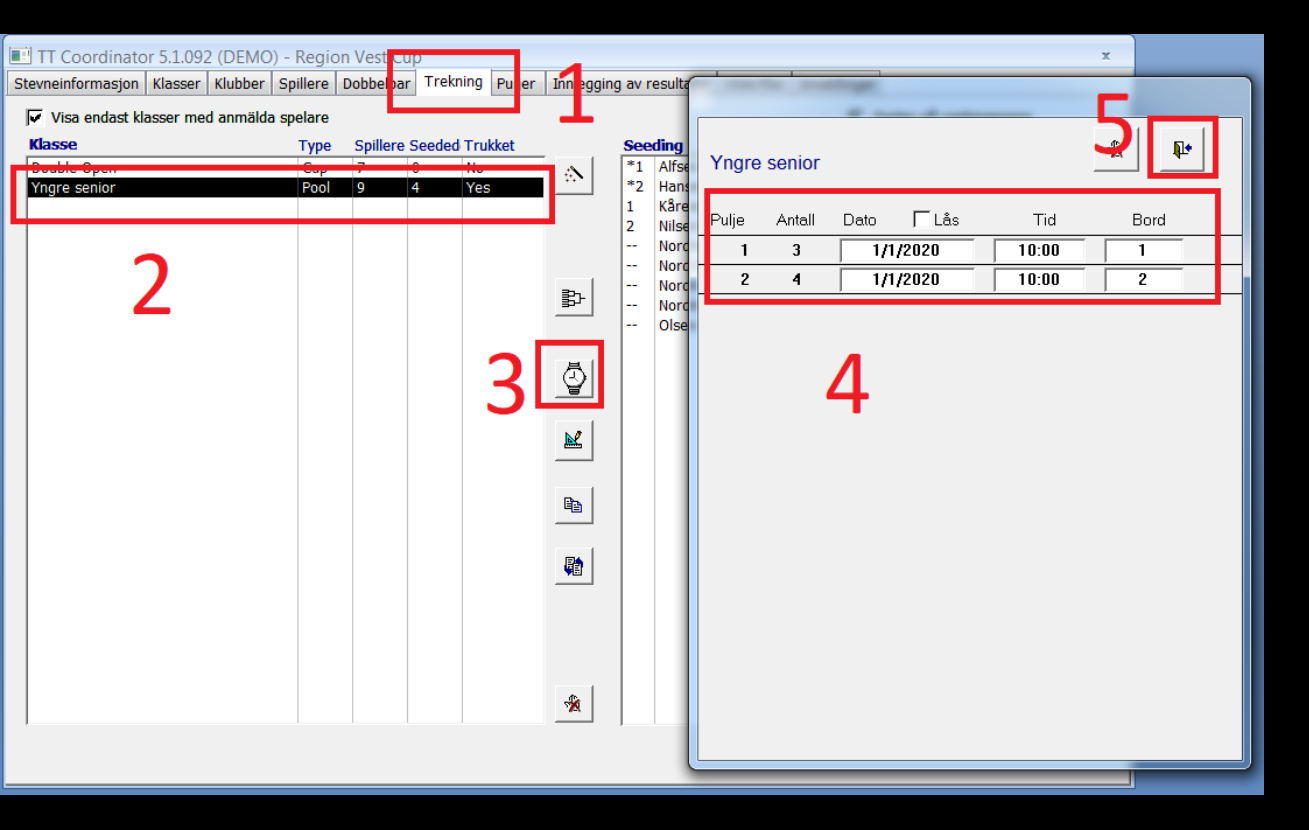

- 1. Velg «Trekning»
- 2. Velg trukket klasse
- 3. Trykk på klokkesymbolet
- 4. Legg inn tid og bord
- 5. Lukk vinduet

Nye kamper vil komme inn når sluttspillet er trukket

Merk: Dersom klassen nullstilles, må tid- og bordfesting gjøres på nytt

# STARTE EN KLASSE

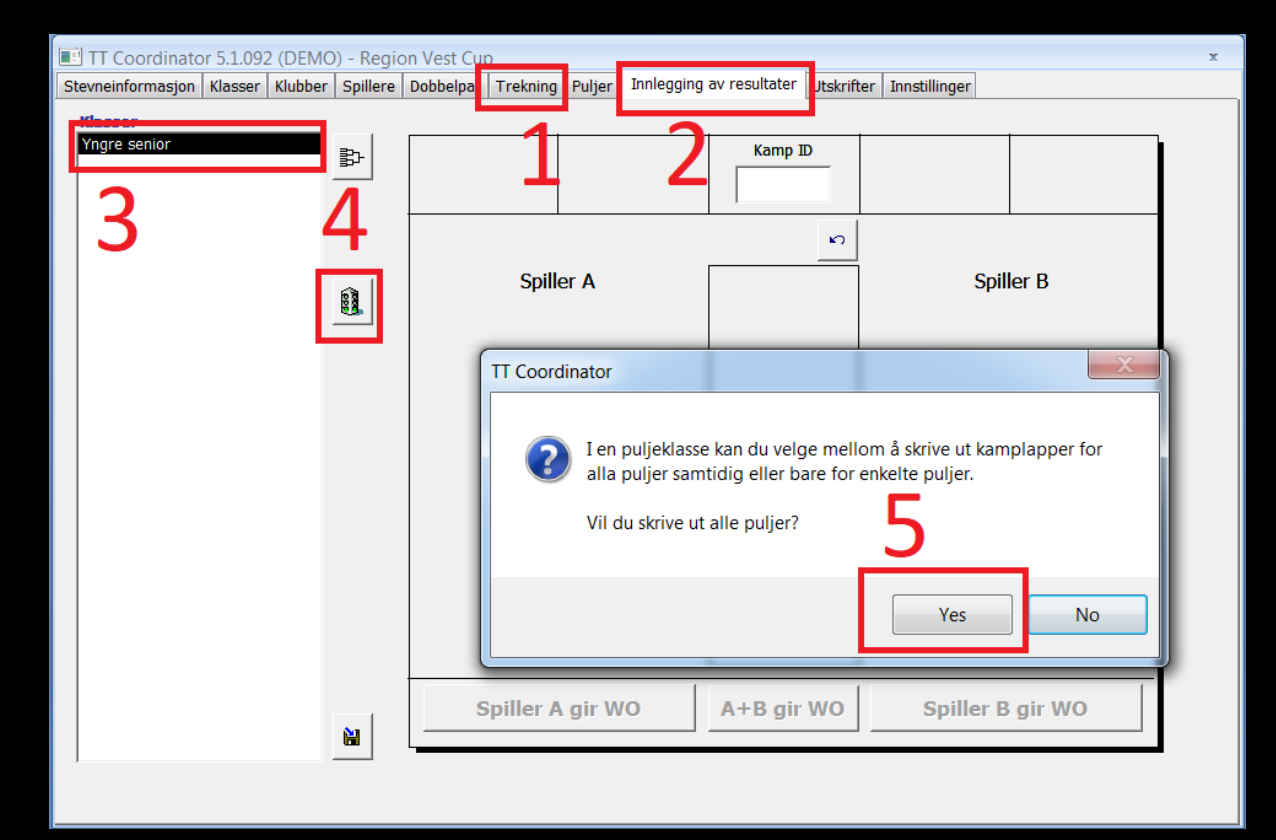

- 1. Utfør trekning og evt. tid- og bordfesting
- 2. Velg «Innlegging av resultater»
- 3. Velg klasse
- 4. Trykk på trafikklyset
- 5. Trykk på «Ja» til å skrive ut alle puljer og «Nei» til å skrive ut en kamp per side (mest økonomisk papirbruk). En ny utskrift kan også gjøres på samme måte som vi gjør i steg 3-5.

# LEGGE INN RESULTATER

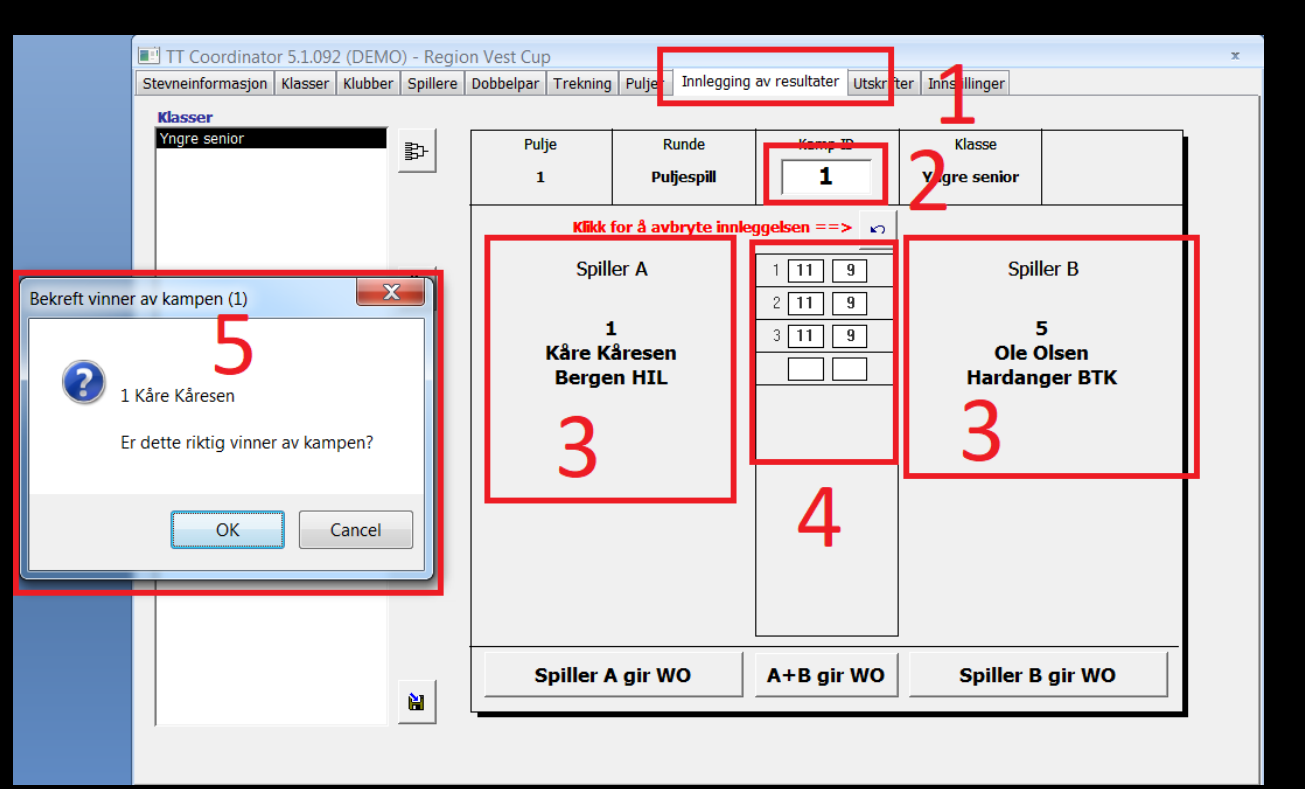

- 1. Velg «Innlegging av resultater»
- 2. Skriv inn kamp-ID
- 3. Sjekk at riktige spillere kommer opp. Også informasjon om klasse, runde og pulje er opplyst om.
- 4. Skriv inn resultatene, evt. trykk på WO dersom den ene eller begge spillerne gir det.
- 5. Sjekk at utfallet stemmer og bekreft hvis det gjør.

# SLUTTSPILL

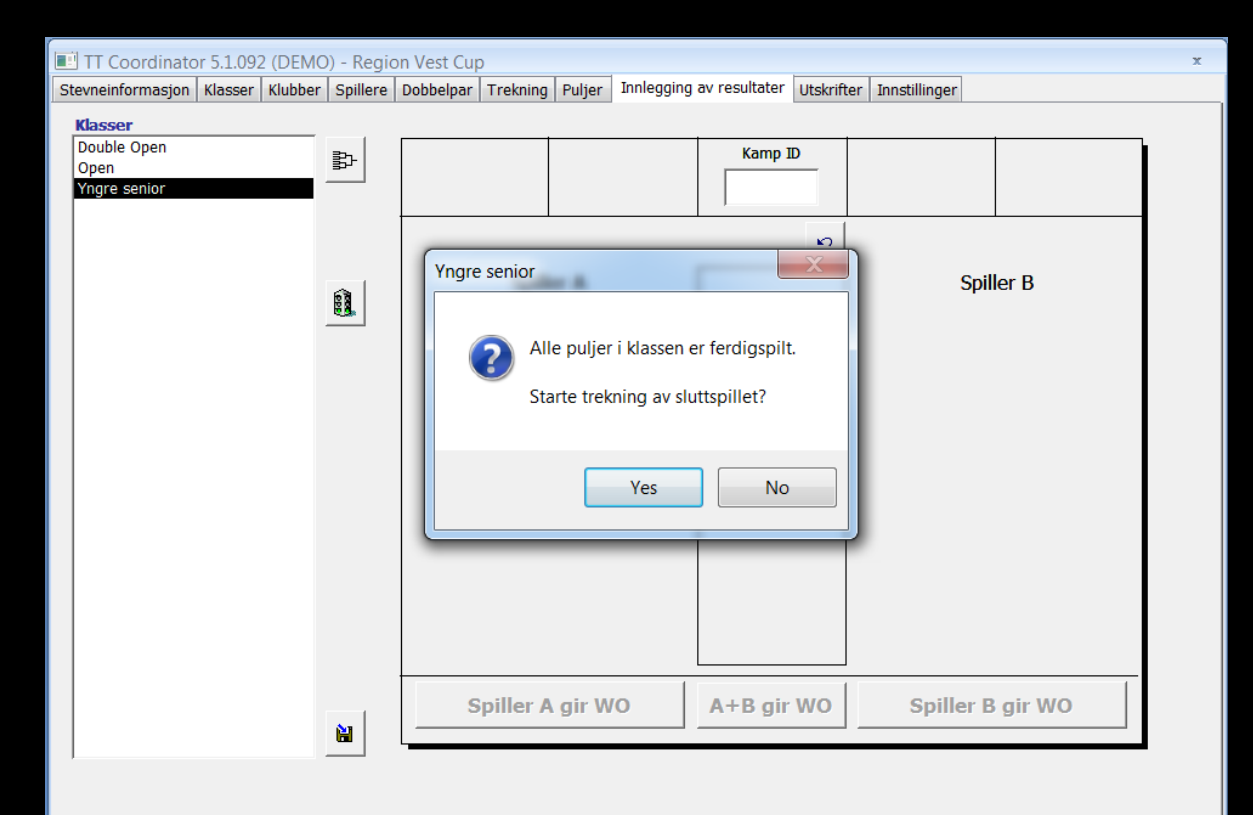

Når siste kamp i en puljeklasse er spilt, kommer det spørsmål om du vil trekke sluttspillet. Trykker du ja, vil du få opp sluttspilltreet. Trykker du nei, trekker du sluttspillet på samme måte som du starter en klasse (merk klassen og trykk på trafikklyset). Kampene vil komme ut fortløpende etter hvert som det er avgjort hvem som møter hvem. Når finalen er lagt inn, vil det også komme ut en resultatliste for klassen. Sluttspilltreet skrives ut hver gang et nivå (f.eks. alle kvartfinalene) er ferdig spilt.

# ONLINE RESULTATSERVICE

| TT Coordinator 5.1.092 (DEMO) - Region Vest Cup                                                                                                    |                                                                                                    |  |  |  |  |  |
|----------------------------------------------------------------------------------------------------|----------------------------------------------------------------------------------------------------|--|--|--|--|--|
| Stevneinformasjon Klasser Klubber Spiller                                                                                                    | re Dobbelpar Trekning Puljer Innlegging av resultater Utskrifter Innstillinger                                                                                                    |  |  |  |  |  |
| Turneringsnavn<br>Region Vest Cup<br>Plass<br>Turneringsleder<br>Tidspunkt<br>Konkurransens nummer(for eksport av r<br>Nummerlapper<br>C Ingen<br>Perklasse | <ul> <li>Vis alltid spillerklasse på utskrifter</li> <li>Skriv kamplapper for WO-kamper</li> <li>Skriv ut puljeresultat etter hver pulje</li> <li>Skriv ut skilleark ved backup</li> <li>Skriv etternavnet med store bokstaver</li> <li>Skriv etternavn før fornavn</li> <li>Utskriftsspråk</li> <li>Norsk</li> <li>Numerer cupresultat</li> <li>1, 2, 3, 3, 5, 5, 5, 5,</li> <li>C 1, 2, 3, 4, 5, 6, 7, 8</li> </ul> |  |  |  |  |  |
| Onik nummerenng (Klubb)     Unik nummerering (Rank)     Antall bord     1                                                                                   | Aktivera uppdatering av webresultat vid<br>backuptagning. (kräver giltigt Online ID)<br>Online ID<br>01234567                                                                                                    |  |  |  |  |  |

Resultatservice sender informasjonen opp til internett på www.resultat.ondata.se

#### Fremgangsmåte:

- 1. Velg fliken «Stevneinformasjon»
- 2. Mer av boks boksen, og oppgi Online ID

# ONLINE RESULTATSERVICE

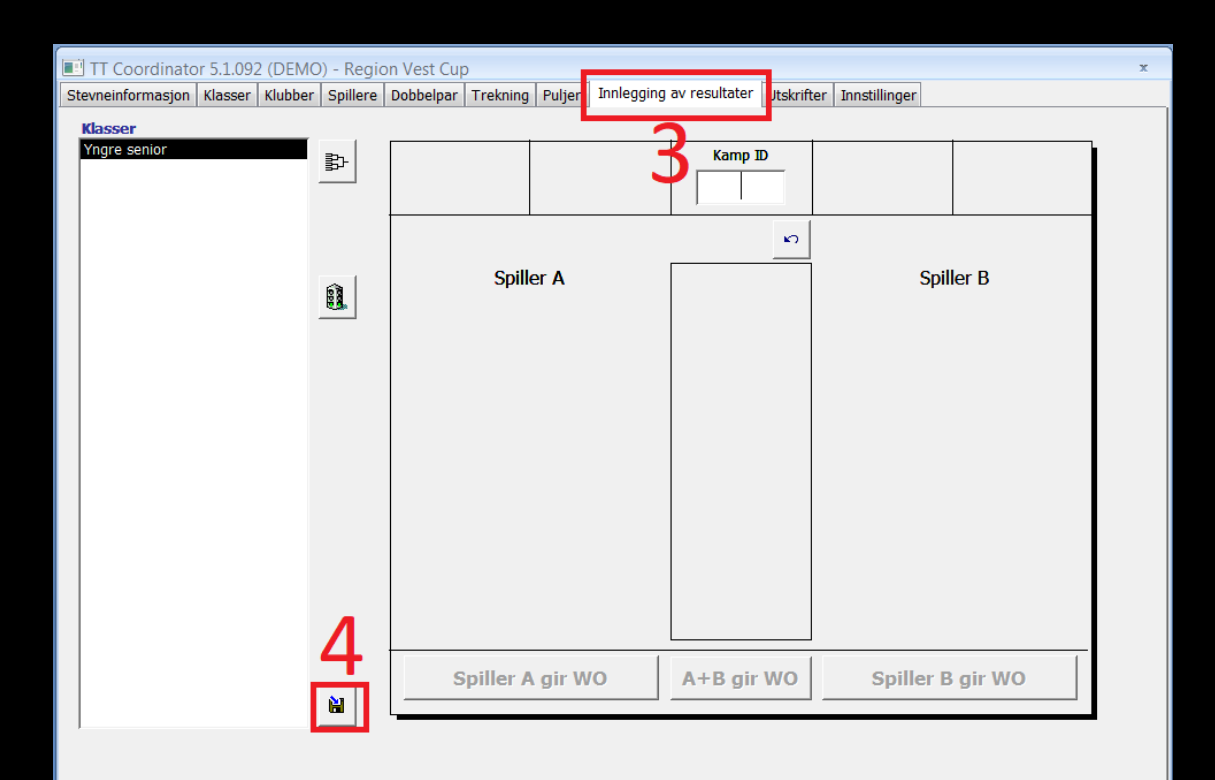

- 1. Velg fliken «Stevneinformasjon»
- 2. Mer av boks boksen, og oppgi Online ID
- 3. Velg fliken «Innlegging av resultater»
- 4. Trykk på «Lag backup».

Merk: Backup tar rundt et halvt minutt. Det må derfor gjøres når det er tid til det, ikke når kampene kommer inn på rekke og rad.

## NYTTIGE UTSKRIFTER – FØR KLASSESTART

| IT Coordinator 5.1.092 (DEMO         | D) - Region Vest Cup                                                                                                    | x |
|--------------------------------------|----------------------------------------------------------------------------------------------------|---|
| Stevneinformasjon Klasser Klubber    | Spillere Dobbelpar Trekning Puljer Innlegging av resultater Utskrifter Instillin er                                                                                                    |   |
| Kasser<br>Foode Open<br>Yngre senior | Utskrifter         Antall spiller/par per klasse         Antall spiller/par per klasse         Cupskjema for valgt klasse         Cupskjema med løpenr kamper         Delskedigter, alle klasser         Delskedigter, alle klasser         Delskedigter, alle klasser         Eksporter påmeldinger per klasse til tekstfil         Eksporter resultater for ferdigspilte klasser til tekstfil         Eksporter resultater for valgt cup-klasse til tekstfil         Eksporter resultater for valgt cup-klasse til tekstfil         Eksporter resultater for valgt cup-klasse til tekstfil         Eksporter resultater for valgt cup-klasse til tekstfil         Eksporter resultater for fordigspilte klasser til tekstfil         Eksporter, Påmeldte klubber, Fakturaadresse         Etiketter, Alle klubber, fisiell adresse         Etiketter, Påmeldte klubber, fisiell adresse         Etiketter, Påmeldte klubber, fisiell adresse         Fakturaraport         Kamplapp med bestemt nr         Kampoversikt, puljeklasse         Kontrolliste påmeldinger (rankingpoeng), merket klasse         Oversikt over seedede spillere         Puljeoversikt for valgt klasse         Påmeldingsoversikt, Inndelt per klubber         Påmeldingsoversikt, Inndelt per klubbe         Påmeldingsoversikt, Inndelt per klubbe <t< th=""><th></th></t<> |   |

- 1. Velg fliken «Utskrifter»
- 2. Velg type utskrift
- 3. Velg klasse dersom utskriften krever det
- 4. Trykk på printeren

Merk: Utskriften vil alltid sendes til printeren som er satt som standardprinter

# NOEN NYTTIGE UTSKRIFTER FØR KLASSESTART

- Antall kamper per klasse
- Antall spillere/par per klasse og dag
- Fakturaer
- Fakturarapport
- Kontrolliste påmeldinger (rankingliste), merket klasse
- Puljeoversikt for valgt klasse

- Påmeldingsoversikt, inndelt per klasse
- Påmeldingsoversikt, inndelt per klubb
- Deltakerliste, alle klasser
- Deltakerliste, merket klasse

Merk: De to førstnevnte tar med spillere som har gitt WO, mens de to sistnevnte ikke tar med disse spillerne

# NYTTIGE UTSKRIFTER – FREMGANG UNDERVEIS

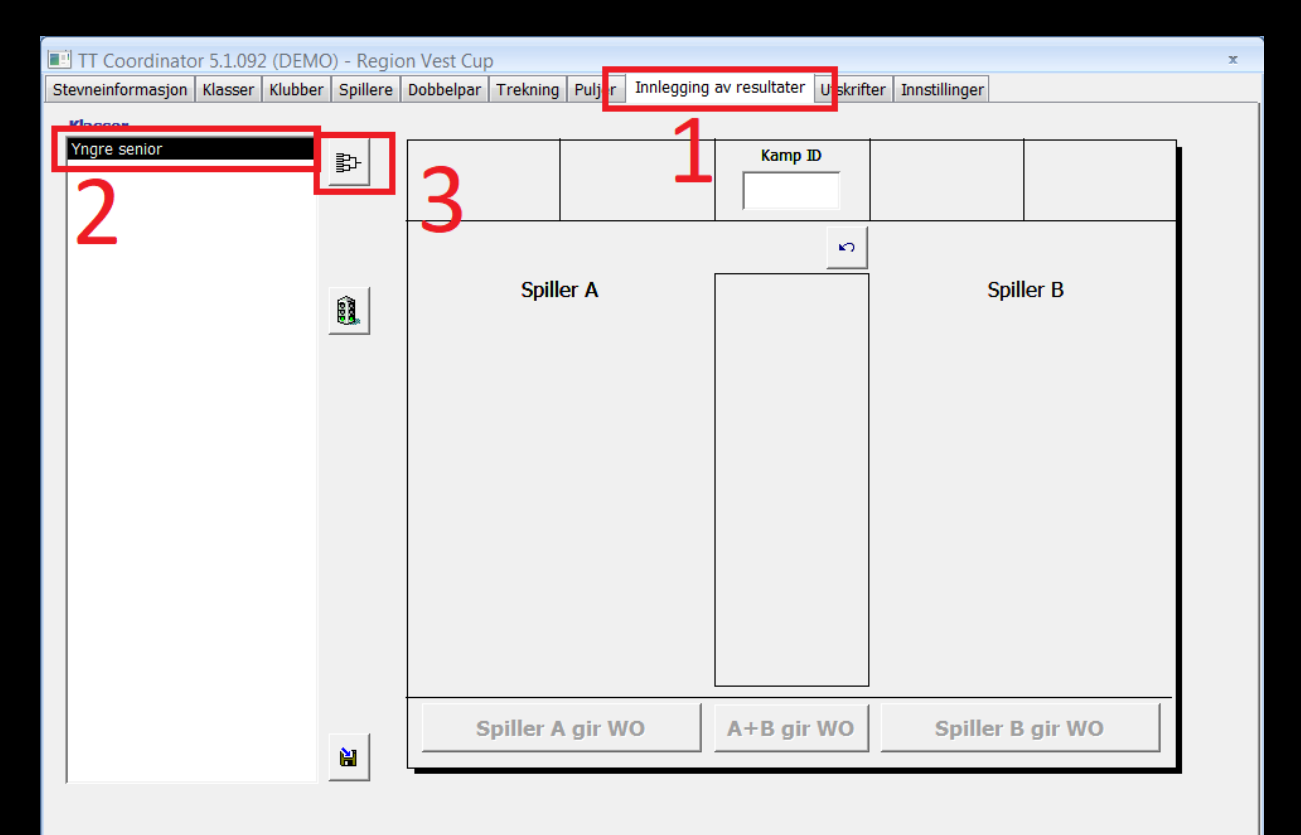

- 1. Velg «Innlegging av resultater»
- 2. Velg klasse
- 3. Dobbeltklikk klassen ELLER trykk på sluttspilltreet («Vise klasse»)

Dersom klassen både har puljespill og sluttspill, spør den om du vil vise sluttspillet (trykker du «Nei», vil den vise kampresultatene i puljene). Dersom klassen ikke er startet, vises puljeoversikten.

### NYTTIGE UTSKRIFTER – RESULTATER OG ANNET

- Gjør som under «NYTTIGE UTSKRIFTER FØR KLASSESTART»
- Finn de passende typene resultatlister i listen

# SPØRSMÅL?

# DEL 2 ER FERDIG

# KORT PAUSE, DERETTER OPPGAVE

# DEL 3 – NÅR MENNESKELIGE FEIL OPPSTÅR

- Generelle tips
- Når en spiller ikke møter til kamp
- Når en spiller mangler i en klasse som er trukket
  - ... før klassen har startet
  - ... og klassen har startet
- Feil spiller har kommet videre til sluttspill
  - ... før sluttspill har startet
  - ... og sluttspill har startet

# GENERELLE TIPS

- Ta alltid vare på trekninger og kampskjemaer, med unntak av det som spesifikt er skrevet at det skal kastes.
- Feil om oppstår, må rettes så fort som mulig. Det går fort mye tid dersom det ikke ordnes umiddelbart. Man kan som regel ikke legge inn resultater under feilretting, og andre klasser bør ikke være på vent dersom det er mulig å unngå.
- Man bør være drevet med TT Coordinator for å fikse slike feil.
- Overdommer må orienteres når slike feil inntreffer!

## NÅR EN SPILLER IKKE MØTER TIL KAMP

#### DERSOM TREKNING IKKE ER UTFØRT

- Legg inn WO på spilleren
- Sjekk at seedingen fortsatt stemmer
- Trekk klassen på nytt
- DERSOM TREKNING ER UTFØRT, FØR KLASSEN ER STARTET
- Nullstill klassen
- Gjør som i tilfellet når trekning ikke er utført

#### DERSOM TREKNING ER UTFØRT, OG KLASSEN ER STARTET

- Legg inn resultatet som en vanlig kamp
- Trykk på knappen som forteller at spilleren gir WO

Merknad: Noen ganger kan fjerning av spiller fra klassen medføre at en direktekvalifisert spiller mister direktekvalifiseringen. Pass på å gi beskjed til spilleren, og orienter overdommer!

## NÅR EN SPILLER MANGLER I EN TRUKKET KLASSE, FØR KLASSEN ER STARTET

- 1. Nullstill klassen, se under «Trekking av klasse» tidligere i denne PowerPointen.
- 2. Legg inn spilleren
- 3. Sjekk at seeding og direktekvalifisering stemmer, rett opp dersom det ikke er tilfelle
- 4. Trekk klassen på nytt

## NÅR EN SPILLER MANGLER I EN TRUKKET KLASSE, OG KLASSEN ER STARTET

Hensikt: Ikke avbryte kamper som er i gang. Denne feilrettingen er ment for utførelse på puljespill. En slik endring må godkjennes av overdommer!

- 1. Veldig viktig: Ta en utskrift av puljeoversikten, merk den slik at du vet at det er den «gamle».
- 2. Nullstill klassen
- 3. Tildel den nye spilleren i en pulje med ledig plass, uten å endre på de andre puljene
- 4. Legg spilleren til i klassen på vanlig måte, trekk klassen

### NÅR EN SPILLER MANGLER I EN TRUKKET KLASSE, OG KLASSEN ER STARTET

| E.  | TT Coordinator 5.1.092 (DEMC | ) - Region Vest Cup                                                                                                    | x                                      |
|-----|------------------------------|----------------------------------------------------------------------------------------------------|----------------------------------------|
| Ste | Trukne nulieklasser          | Pulier Direktekvalifiserte til sluttsnill                                                                                                    |                                        |
|     | pen<br>Ingre senior<br>6     | Puljer       Spillere/par i puljen         1       1       Alfsen Alf, BHIL         2       4       1         3       (3) Nordmann Per, LBTK         3       (4) Nordmann Ola, LBTK         4       (4) Nordmann Ola, LBTK         •       7 | 1 Flytt til<br>♥!<br>ŵ<br>*!<br>ŵ<br>* |

- 5. Velg fliken «Puljer»
- 6. Velg klasse

7. Sett opp hver enkelt pulje likt som på utskriften i steg 1. Pass på at alle spillerne er i samme rekkefølge, slik at utskriftene ser like ut.

Merknad: Alle kampene i klassen vil få ny ID. Skift derfor ut kampskjemaene på bordene der klassens kamper spilles, og skriv over eventuelle resultater på de nye kampskjemaene. Kast de gamle, de har nå en ugyldig kamp-ID.

## NÅR EN SPILLER MANGLER I EN TRUKKET KLASSE, OG KLASSEN ER STARTET

Hva hvis alle puljene er fulle?

- Lettere å håndtere, men resultatet blir at spilte kamper må strykes (upopulært blant spillere og trenere)! Overdommer må avgjøre om klassen skal trekkes på nytt, eller spilleren skal nektes deltakelse i klassen.
- 1. Nullstill klassen
- 2. Legg inn spilleren
- 3. Sjekk at seeding og direktekvalifisering er riktig
- 4. Trekk på nytt
- 5. Start klassen

### FEIL SPILLER HAR KOMMET VIDERE TIL SLUTTSPILL, MEN SLUTTSPILL HAR IKKE STARTET ENNÅ

- Få kontakt med de involverte spillerne, og sjekk kampskjemaene i puljen de spilte i. Er det skrevet av riktig? Har resultatene blitt skrevet riktig inn i systemet? Her skjer det mye feil!
- 2. Nullstill trekningen av sluttspillet.
- 3. De kampene med feil resultat legges inn på nytt.
- 4. Utfør trekningen når siste feil er rettet, ikke før.
- 5. Sjekk at riktige spillere har kommet videre.

- 1. Få kontakt med spillerne, både den som er feilaktig med og den som skulle ha vært med. Forsikre deg om at det er de to som har byttet plass, og at det skulle ha vært motsatt. Stopp den aktuelle kampen om nødvendig, la resten fortsette. Notér kamp-ID, f.eks. ved å ta med kampskjemaet.
- 2. Be spillerne bekrefte/avkrefte at resultatene skrevet på kampskjemaet i puljen deres har blitt skrevet riktig. Skriv det riktige der det er feil.
- 3. Ikke sett i gang retting av puljekampene i systemet før riktig spiller har fått plassen sin i sluttspillet. Denne rettingen kommer på neste side...

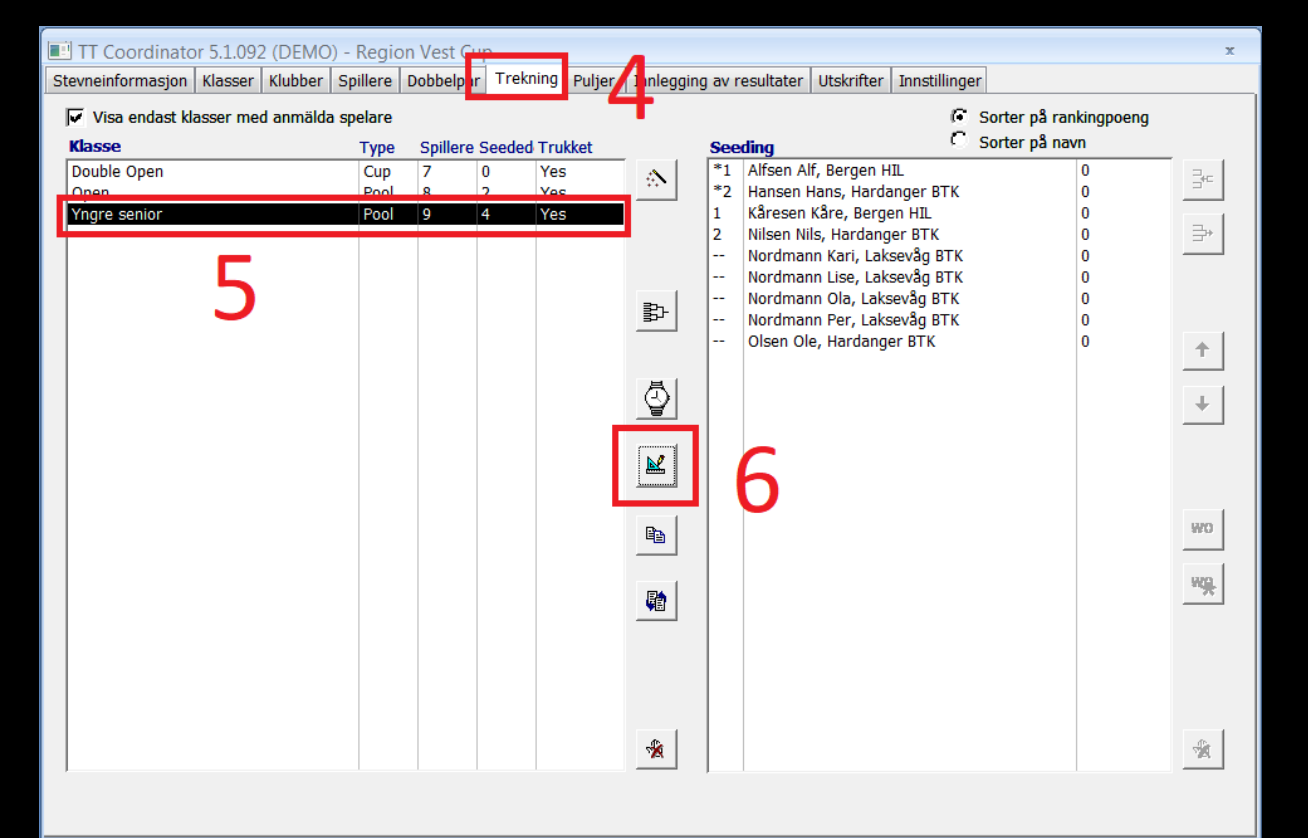

- 4. Velg fliken «Trekning»
- 5. Velg klasse
- 6. Velg «Regigere klasse». Nytt vindu kommer opp, se neste side.

|                                                                                                    |                                                                                                    | Schemar8 - TT Coordinator                                                                                                    |                                                                                                    | _ 🗇 🗙        |
|----------------------------------------------------------------------------------------------------|----------------------------------------------------------------------------------------------------|----------------------------------------------------------------------------------------------------|----------------------------------------------------------------------------------------------------|--------------|
| Hovedmeny                                                                                                    |                                                                                                    |                                                                                                    |                                                                                                    | <u>0</u> _ = |
| vslutt Avslutt<br>rammet turneringen                                                                                                    | Søk etter oppdateringer     Søk etter oppdateringer     Versjonshistorikk:     Om TT Coordinator     Søk etter oppdateringer     Om TT Coordinator                                                                                                    |                                                                                                    |                                                                                                    |              |
| Avslutt Språk Informasjonsutveksling                                                                                                    | med SBTF Programoppdatering Programinformasjon                                                                                                    |                                                                                                    |                                                                                                    | X            |
| Yngre senior 2 ALFSEN Alf, Bergen HIL 1 KARSEEN Käne, Bergen HIL 4 HELSEEN Käne, Bergen HIL 4 HELSEEN Käne, Bergen HIL 1 KOROLANOU KLandeng BTK 3 HOROLANOU IPer, Landeng BTK 3 HARISEN Hans, Hardanger BTK | Ritering and the second second | Alfan<br>Portanon<br>Berdman<br>Urwaj<br>Portanon<br>Hasan<br>Kareen<br>Berdman<br>Olen<br>Urwan<br>Deriver<br>State<br>Berdman<br>Olen | Artall spillers: 9 Fornavn Klobb D Artal Spillers: 9 Artal Spillers: 0 Fornavn Klobb D Artal Spillers: 0 Fornavn Klobb D Bergen Hill Bergen Hill Bergen Hill Bergen Hill Bergen Hill Bergen Hill Bergen Hill Boood Boood |              |

7. Trykk på «Legg til spiller»

8. Finn spilleren i listen, og dobbeltklikk på vedkomne

9. Spilleren vil komme i listen over «Ikke innplassert spiller/par»

|                                                                                                    | Seitema=8 - TT Coordinator                                                                                                    |                                            |
|----------------------------------------------------------------------------------------------------|----------------------------------------------------------------------------------------------------|--------------------------------------------|
| Hovedmeny                                                                                                    |                                                                                                    | e - a                                      |
| Avslutt Avslutt<br>Avslutt Svislutt<br>Avslutt System<br>Avslutt Språk Informasjonsutveksling med                                                      | Six etter oppdateringer     Di Vergionhistoriak     Di Vergionhistoriak     Di TC Coordinator     Programoppdatering     Programoppdatering |                                            |
| Yngre senior                                                                                                    |                                                                                                    |                                            |
| 2 ALF SEN AIR, Bergen HIL<br>Reserve Kässen, Bergen HIL<br>9 NOROMANN Cite, Lakerdg BTK<br>1 NOROMANN Pr., Lakerdg BTK<br>3 HANSEN Hans, Hardanger BTK | Bke insplayed spilled/par       Bke insplayed spilled/par       Ill                                                                         |                                            |
| Form View                                                                                                    |                                                                                                    | Num Lock 🖉 Powered by Microsoft Office Acc |
| 🚳 🤌 📋 🖸 🔝                                                                                                    |                                                                                                    | NO 🔺 🏟 🦂 425 AM<br>9/29/201                |

10. Dobbeltklikk på spilleren som skal bort

11. Spilleren som skulle bort, kommer inn på listen over «Ikke innplassert spiller/par»

| Schampels III (contributo)                                                                                                    |                                            |
|----------------------------------------------------------------------------------------------------|--------------------------------------------|
| Hovedmeny Hovedmeny                                                                                                    | 0 - F                                      |
| X 🗋 & Velg språk * 🛐 👘 Søk etter oppdateringer a Lisensbehandling                                                                                                    |                                            |
| Avslutt Avslutt Importer spillere Exportera<br>programmet iumeringen //kiubber Resultat                                                                                                    |                                            |
| Avslutt Språk Informasjonsutveksling med SBTF Programoppdatering Programinformasjon                                                                                                    |                                            |
| Yngre senior                                                                                                    |                                            |
| 2 ALF SEN AIr, Bergen HIL<br>THE CHARMEN TO THE THE SECOND SECOND S |                                            |
|                                                                                                    |                                            |
| Form View                                                                                                    | Num Lock 💋 Powered by Microsoft Office Acc |
| 🐵 🧀 🗒 🖸 🛄                                                                                                    | NO 🔺 🏟 🍡 4:29 AM                           |

12. Velg spilleren som skal inn

13. Dobbeltklikk på feltet der spilleren skal inn. Spilleren vil deretter komme inn på ønsket plass.

|                                                                                                    |                                        | Schemau8 III Coordinato                                    | _ 0 >                                        |
|----------------------------------------------------------------------------------------------------|----------------------------------------|------------------------------------------------------------|----------------------------------------------|
| Hovedmeny                                                                                                    | A Linerhebedien                        |                                                            | ¥ - °                                        |
| X 🖆 🗸 Veig sprak. 📲 📑                                                                                                    | Versjonshistorik     Om TT Coordinator |                                                            |                                              |
| Avslutt Avslutt Importer spillere Exportera<br>programmet turneringen / klubber Resultat                                            |                                        |                                                            |                                              |
| Avslutt Språk Informasjonsutveksling med SBTF                                                                                       | Programoppdatering Programinformasjon  |                                                            |                                              |
| Yngre senior                                                                                                    |                                        |                                                            |                                              |
| 2 ALFSEN Alf, Bergen HIL                                                                                                    |                                        |                                                            |                                              |
| Keir <u>Nordenand</u> , Laksenig BTK<br>4 NU,SEN Nis, Hardanger BTK<br>9 NORDMANN Ola, Laksenig BTK<br>8 NORDMANN Per, Laksenig BTK |                                        |                                                            |                                              |
| 3 HANSEN Hans, Hardanger BTK                                                                                                    |                                        |                                                            |                                              |
|                                                                                                    |                                        | Kire Kiresen<br>Vi du ving prost spileren?<br>Vis No<br>15 |                                              |
| Form View                                                                                                    |                                        |                                                            | Num Lock 🛛 🚱 Powered by Microsoft Office Acc |
| 🚳 🥟 🚞 🖸 🛄                                                                                                    |                                        |                                                            | NO 🔺 🏟 🙀 4:31 AM<br>9/29/201                 |

- 14. Merk spilleren som skal fjernes
- 15. Trykk på «Ta bort spiller»
- 16. Bekreft
- 17. Lukk vinduet

Til slutt: Ta en utskrift, velg «Kamplapp med bestemt nr.» og skriv inn kamp-ID fra den avbrutte kampen. Kast det gamle kampskjemaet.

# SPØRSMÅL?

# DEL 3 ER FERDIG

# KORT PAUSE, DERETTER OPPGAVE

### DEL 4 – ETTER ARRANGEMENTET

- Resultatservice (betalt tjeneste)
- Utskrifter til publisering på (egne) nettsider
- Eksportfil til rankingsystemet

# RESULTATSERVICE

- Betalt tjeneste
- Oppdateres når du tar backup, se under «Online resultatservice»
- Krever internett når backup tas

# EKSPORTER UTSKRIFTER TIL PUBLISERING PÅ NETT

| 🖭 TT Coordinator 5.1.092 (DEMO) - Region Vest Cup 🛛 💦 👘 |                                                                                                    |           |  |  |  |  |  |  |
|---------------------------------------------------------|----------------------------------------------------------------------------------------------------|-----------|--|--|--|--|--|--|
| Stevneinformasjon Klasser Klubber                       | Spillere Dobbelpar Trekning Puljer Innlegging av resultate Utskrifter Innstillin er                                                                                                    |           |  |  |  |  |  |  |
| Klasser<br>Double Open<br>Open<br>Yngre senior          | Utskrifter Eksporter resultater for ferdigspilte klasser til tekstfil Eksporter resultater for valgt cup-klasse til tekstfil Eksporter resultater for valgt cup-klasse til tekstfil Eksporter resultater for valgt cup-klasse til tekstfil Ekstetre, Alle klubber, Fakturaadresse Etiketter, Påmeldte klubber, offisiell adresse Etiketter, Påmeldte klubber, offisiell adresse Fakturaer Fakturaar Fakturaapport Kamplapp med bestemt nr Kampoversikt, puljeklasse Klubbforkortelser inkl antall påm/klubb Kontrolliste påmeldinger (rankingpoeng), alle klasser Kontrolliste påmeldinger (rankingpoeng), merket klasse Oversikt over seedede spiller Puljeoversikt, for kaltske klubber Påmeldingsoversikt, Inndelt per klubbe Resultatliste for Cup-klasse/Pulje-sluttspill Resultatliste for Cup-klasse/Pulje-sluttspill Resultatliste for Cup-klasse/Pulje-sluttspill Resultatliste puljeklasse Seedingsunderlag for valgt klasse Seidingunderlag for valgt klasse Siglema for å varsie WO (5 eks) Spiller uten makker i dobbel Tid/Bord oversikt Tid/sork follisjoner Tid/Bord kollisjoner Tid/Bord starse (Faktor and the starse) (Faktor and the starse) (Faktor and t | ª 4<br>₽₽ |  |  |  |  |  |  |

- 1. Velg fliken «Utskrifter»
- 2. Finn den utskriften du vil ha
- 3. Velg «Lag PDF»
- 4. Du finner mappen hvor alle PDFfilene ligger ved å trykke på «Åpne mappen med PDF-filene»

# EKSPORT-FIL TIL RANKINGSYSTEMET

|                                                                                                    |                                                                                                    |                                                                                                    | Trecordinator                                                  |                                |                                        | _ 0                          |
|----------------------------------------------------------------------------------------------------|----------------------------------------------------------------------------------------------------|----------------------------------------------------------------------------------------------------|----------------------------------------------------------------|--------------------------------|----------------------------------------|------------------------------|
| Hovedmeny<br>Avikut Avikut<br>Avikut Avikut<br>11.11.Commission Statese tiddeel Safer                                                                                                    | Big Sick etter op<br>Importer ipfler<br>/ klubber<br>Prouble<br>prouble<br>propriet of<br>Programopp<br>programopp<br>programopp | pdateringer 🔕 Usensbehandling<br>orik V Om TT Coordinator<br>datering Programioformasjon<br>utater Utstrifter Innstitinger | ×                                                              |                                |                                        |                              |
| Immergingader       Visi öllt spilerkaper für Volauper interingender         Turneringader       Statv ut spilerkaper für Volauper interingender         Turdeningender       Statv ut spilerkaper für Volauper interingender         Turdeningender       Statv ut spilerkaper für Volauper interingender         Turdeningender       Statv ut spilerkaper für Volauper interingender         Turdeningender       Statv ut spilerkaper für Volauper interingender         Turdeningender       Statv ut spilerkaper für Volauper interingender         Turdeningender       Statv ut spilerkaper für Volauper interingender         Turdeningender       Statv ut spilerkaper für Volauper interingender         Turdeningender       Statv ut spilerkaper für Volauper interingender         Turdeningender       Statv ut spilerkaper für Volauper interingender         Nurmeringener       Utstatver spiderering av webreschatt vid<br>backuptagung. (kräver gingt Online B)         Antal bord       Statver spiderering av setterschaft vid         Statver       Statver spiderering av setterschaft vid         Statver       Statver         Statver       Statver         Statver       Statver         Statver       Statver         Statver       Statver         Statver       Statver         Statver       Statver | ✓ Vis olltid spillerklasse på utskrifter     Skriv kamplapper for WO-kamper     Skriv utgjøresultat etter hver pulje     Skriv ut skilleark ved backup                                                                                                    | 8etalingsmottaker faktura<br>Adresse                                                                                       | Eksporter resultat                                             | Documents                      |                                        | Search Documents             |
|                                                                                                    | Postgiro Bankgiro<br>Siste bet.dag Eksp.gebyr                                                                                                    | Organize • New folder<br>Favorites<br>Documents library<br>Includes: 2 locations<br>Name Date mo                           | Date modified                                                  | Arrange by: Folder • Type Size |                                        |                              |
|                                                                                                    | Numere copresultat         Image: Copresultat         Image: Coprese         Image: Copresultat         Image: Copr                                                                                                    | 1 1                                                                                                    | Libraries                                                      | TT Coordinator                 | 9/29/2019 3:02 AM<br>9/29/2019 4:43 AM | File folder<br>CSV File 2 KB |
|                                                                                                    |                                                                                                    |                                                                                                    | <ul> <li>Pictures</li> <li>Videos</li> <li>Computer</li> </ul> |                                |                                        |                              |
|                                                                                                    |                                                                                                    |                                                                                                    | C Network                                                      | e                              |                                        | · *.csv · Cancel             |
|                                                                                                    |                                                                                                    |                                                                                                    |                                                                |                                |                                        |                              |

- 1. Velg fliken «Stevneinformasjon»
- 2. Tildel et tilfeldig nummer under «Konkurransens nummer»
- 3. Velg «Eksporter resultat»
- 4. Gi filen et filnavn, og trykk på «Åpne»
- 5. Send filen på e-post til ranking@bordtennis.no

# EKSPORT-FIL TIL RANKINGSYSTEMET

- Merknader:
  - Det er en bug med lagringsboksen, så derfor står det «Åpne» og ikke «Lagre». Eksportfilen vil bli lagret.
  - NBTF bruker vanligvis XML-filer, og ikke CSV som vist på bildet på forrige side. Det kan skyldes at SBTF bruker CSV-filer til å legge inn på rankingen. For oss vil det løse seg hvis man legger inn en norsk lisens i TT Coordinator.
  - Dersom e-postklienten ikke godtar sending av XML-filer, kan den pakkes inn i en ZIP-fil eller omdannes til en TXT-fil. Send filen og opplys om hva du har gjort med den.

# DEL 4 ER FERDIG

SPØRSMÅL?

TAKK FOR MEG!

58